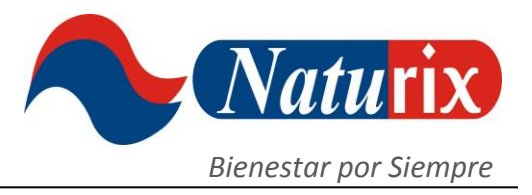

## TUTORIALES

## PARA HACER LAS INSCRIPCIONES Y PAGOS A TRAVES DE LA PLATAFORMA DE NATURIX

#### **INSCRIPCIONES**

Cuando usted se afilia a Naturix obtiene un código de afiliado bajo el cual va a poder crear un equipo de trabajo mediante la afiliación de otras personas que tengan el deseo de recibir mejores ingresos y desarrollar su negocio propio.

Para hacer nuevas inscripciones bajo su código debe ingresar a su Oficina Virtual, haciendo clic en el botón con el mismo nombre en la página principal de <u>www.naturixlatam.com</u>

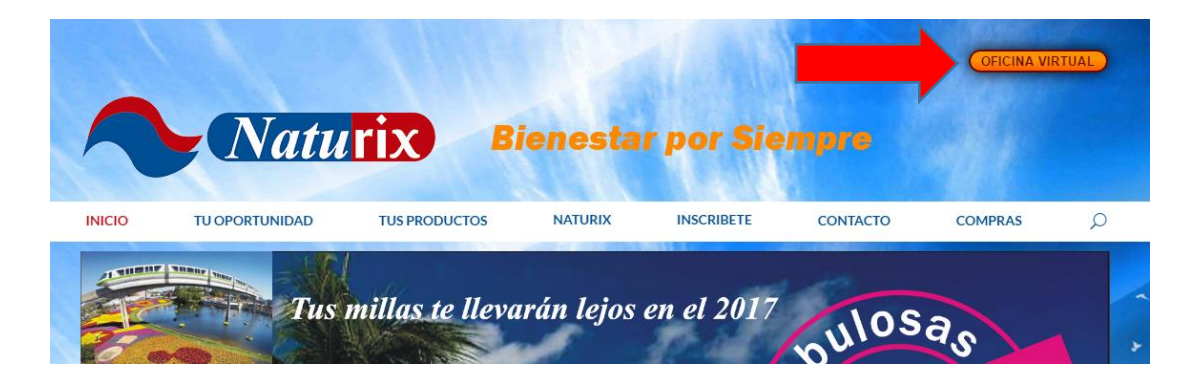

#### 1. OFICINA VIRTUAL

Para ingresar a la oficina de clic en INICIAR SESIÓN y luego coloque su USUARIO (correo electrónico) y su CONTRASEÑA (Ejemplo, ABC123)

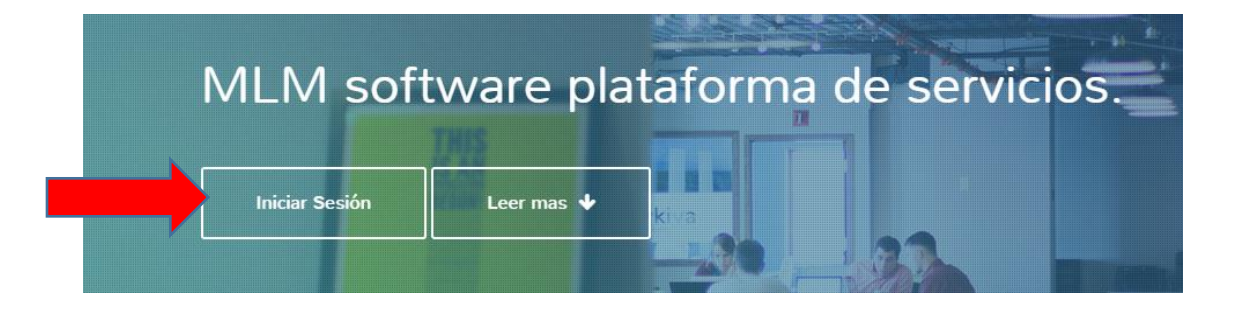

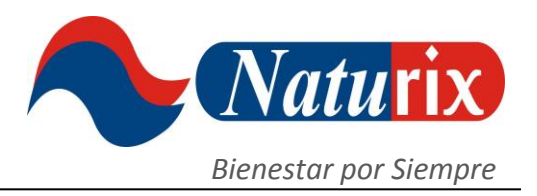

| Usuario    | <b>Naturix</b>              |
|------------|-----------------------------|
|            | Acceso a la Oficina Virtual |
| Contraseña |                             |

Una vez ingrese a la Oficina va a aparecer el Menú Inicial con todas sus opciones:

| NATURIX               | =                                               |                                                                    |                          |
|-----------------------|-------------------------------------------------|--------------------------------------------------------------------|--------------------------|
|                       | Panel Inicial NATURIX                           |                                                                    | Inicio > Panel Principal |
| Buscar Q              | http://www.naturixlatam.com/oficina_virtual/pro | motor/naturix20 Acceder!                                           | _                        |
| MENÚ DE NAVEGACIÓN    |                                                 | 🕎 🛛 Ir a mi tienda virtual                                         |                          |
| ♠ Panel Inicial       | Luis Perez                                      | Calificación: Ejecutivo     O Tiempo Para Limite Recompra: 11 Días |                          |
| 👤 Red de Afiliados    |                                                 |                                                                    |                          |
| L Clientes            | Compras Aprobadas                               | \$ 177,000                                                         |                          |
| 1 Pedidos y Compras   | ver betalles                                    |                                                                    |                          |
| \$ Bonos y Comisiones | Compras Pendientes                              | 50                                                                 |                          |
| 🗮 Liquidaciones       | Ver Detalles Q                                  |                                                                    |                          |
| 🏴 Redención Millas    |                                                 |                                                                    |                          |
| 🔁 Salida del Sistema  | Total de Millas                                 | 30                                                                 |                          |
|                       | · · · · · ·                                     |                                                                    |                          |
|                       |                                                 | Total Liquidado 0 Detalles                                         |                          |

En el Panel Inicial aparecen sus Compras personales Aprobadas, sus Compras personales Pendientes de pago y el Total de Millas que lleva acumuladas hasta el momento. De todas estas opciones va a poder ver el detalle haciendo clic en la lupa.

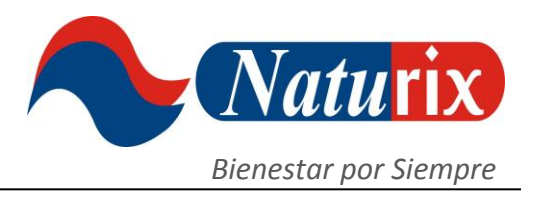

#### 2. RED DE AFILIADOS

En esta opción del menú puede ver los datos de su Equipo tanto de forma gráfica como en un listado de datos.

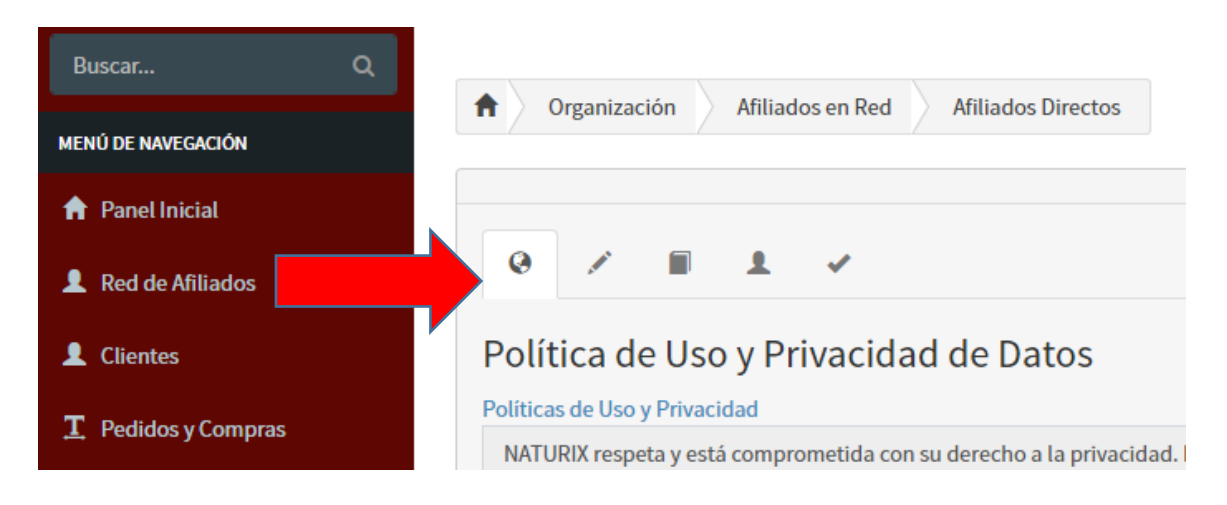

**ORGANIZACIÓN:** Aquí ve gráficamente cómo está integrada su Genealogía hasta el 5to nivel de profundidad.

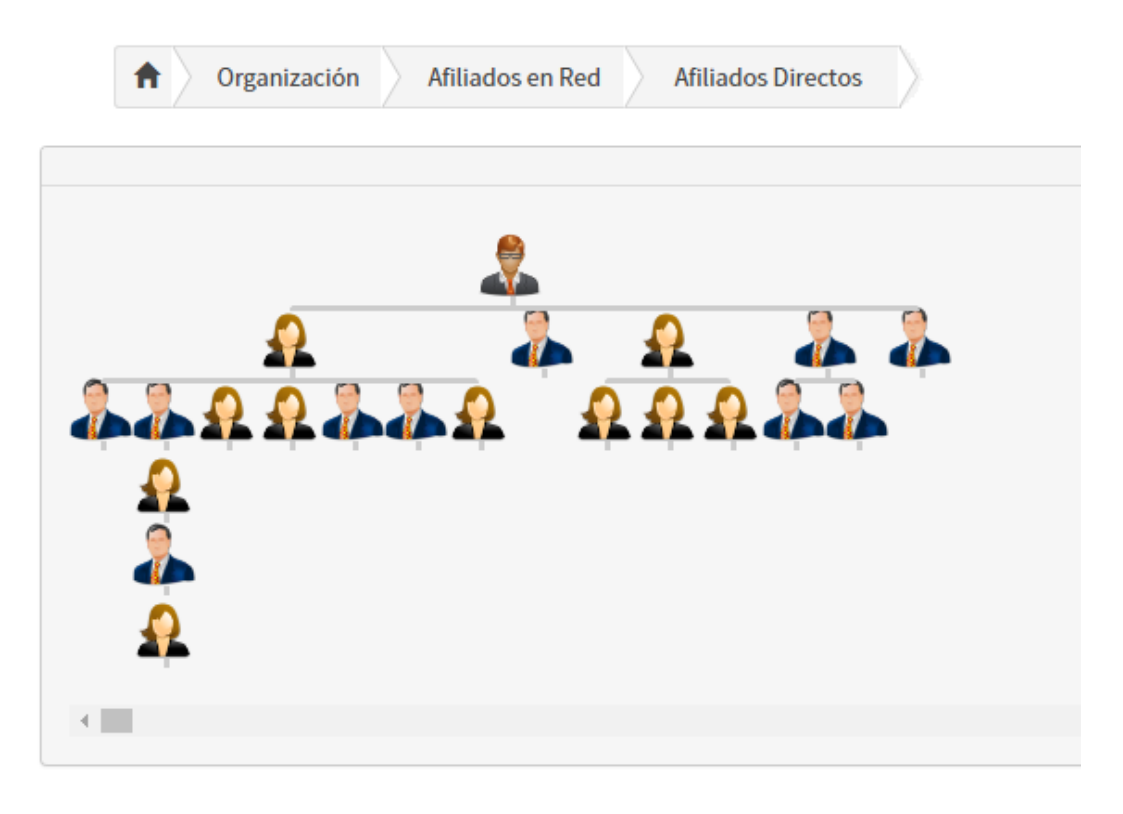

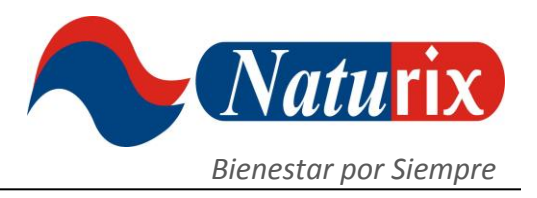

**AFILIADOS EN RED:** Es el listado de sus afiliados en su Equipo hasta el 5to nivel de profundidad con sus datos de contacto.

AFILIADOS DIRECTOS: Es el listado de sus afiliados de 1er nivel inscritos por usted.

| Mostrar 10 | lostrar 10 • entradas |                      |                      |                     |              | Buscar:          |              |
|------------|-----------------------|----------------------|----------------------|---------------------|--------------|------------------|--------------|
| Codigo 🔱   | Link de Usuario       | Nombre <sup>11</sup> | Apellidos            | Email <sup>11</sup> | Patrocinador | Fecha<br>Ingreso | Distribuidor |
| 251011     | ausol17               | Aurora               | Monsalve Bernal      |                     | Luis Perez   | 2016-10-21       | Ejecutivo    |
| 251004     | MIGUEL                | MIGUEL<br>ANGEL      | VASQUEZ<br>FORERO    |                     | Luis Perez   | 2016-10-10       | Ejecutivo    |
| 251013     | pharmaplus            | Delwin               | Barrios<br>Molinares |                     | Luis Perez   | 2016-10-22       | Ejecutivo    |
| 251017     | leodan                | Leonor               | Amaya Parada         |                     | Luis Perez   | 2016-11-09       | Ejecutivo    |
| 251018     | josemillercardenas10  | JOSE                 | MILLER<br>CARDENAS   |                     | Luis Perez   | 2016-11-14       | Ejecutivo    |

#### FORMA DE HACER INSCRIPCIONES:

Cuando usted regresa al Menú principal y da clic en la opción RED DE AFILIADOS va a ver en la parte inferior un recuadro que dice ACEPTAR POLÍTICAS DE USO el cual debe habilitar con un clic. Luego, debe ir al botón de GUARDAR Y CONTINUAR que está al lado derecho y dar clic en él.

Opción para desplegar el Menú Principal

| LUIS PEREZ<br>Online Buscar MENÚ DE NAVEGACIÓN Panel Inicial Red de Afiliados | LUIS PEREZ<br>Online<br>Buscar<br>MENÚ DE NAVEGACIÓN<br>Panel Inicial<br>Red de Afiliados | LUIS PEREZ<br>Online<br>Buscar<br>MENÚ DE NAVEGACIÓN<br>Panel Inicial<br>Red de Afiliados<br>Menú De NAVEGACIÓN<br>Panel Inicial<br>Red de Afiliados<br>Menú De Navegación<br>Afiliados e<br>Menú De Navegación<br>Afiliados e<br>Afiliados e<br>Menú De Navegación<br>Afiliados e<br>Afiliados e<br>A | LUIS PEREZ   Online   Buscar   MENÚ DE NAVEGACIÓN   Panel Inicial   Red de Afiliados   Afiliados Herevistas, llamadas telefonicas, correos electronicos, encuestas, lotografias, videos, audios, registros biometros ocumentos impresos y demás proporcionados por el usuario. Usted puede decidir proporcionarnos o no los dar Heptar Politicas de Uso Descargar Contrato NATURIX | LUIS PEREZ<br>Online Buscar Q Ariliados NATURIX |
|-------------------------------------------------------------------------------|-------------------------------------------------------------------------------------------|----------------------------------------------------------------------------------------------------|----------------------------------------------------------------------------------------------------|-------------------------------------------------|
| Buscar MENÚ DE NAVEGACIÓN                                                     | Buscar   MENÚ DE NAVEGACIÓN                                                               | Buscar<br>MENÚ DE NAVEGACIÓN<br>Afiliados<br>Red de Afiliados<br>trevistas, llamadas telefonicas, correos electronicos, encuestas, totografias, videos, audios, registros biometricos<br>pocumentos impresos y demás proporcionados por el usuario. Usted puede decidir proporcionarnos o no los dato                                                                                                    | Buscar  MENÚ DE NAVEGACIÓN  Panel Inicial  Red de Afiliados  Hitrevistas, llamadas telefonicas, correos electronicos, encuestas, fotografias, videos, audios, registros biometricos ocumentos impresos y demás proporcionados por el usuario. Usted puede decidir proporcionarnos o no los dato  peptar Politicas de Uso Descargar Contrato NATURIX                                | Buscar Organización Afiliados e                 |
| MENÚ DE NAVEGACIÓN                                                            | MENÚ DE NAVEGACIÓN                                                                        | MENÚ DE NAVEGACIÓN    Panel Inicial  Red de Afiliados                                                                                                    | MENÚ DE NAVEGACIÓN    Panel Inicial  Red de Afiliados    revistas, llamadas telefonicas, correos electronicos, encuestas, lotografias, videos, audios, registros biometricos, ocumentos impresos y demás proporcionados por el usuario. Usted puede decidir proporcionarnos o no los datos o veptar Políticas de Uso  Descargar Contrato NATURIX                                   |                                                 |
| <ul> <li>Panel Inicial</li> <li>Red de Afiliados</li> </ul>                   | Panel Inicial   I Red de Afiliados                                                        | Panel Inicial Red de Afiliados E Panel Inicial Red de Afiliados E Panel Inicial E Panel Inicial <pe inicial<="" p="" panel=""> <pe inicial<="" p="" panel=""></pe></pe>                                                                                                    | Panel Inicial Red de Afiliados Itrevistas, llamadas telefonicas, correos electronicos, encuestas, totografias, videos, audios, registros biometricos, to cumentos impresos y demás proporcionados por el usuario. Usted puede decidir proporcionarnos o no los datos que teptar Políticas de Uso Descargar Contrato NATURIX                                                        |                                                 |
|                                                                               |                                                                                           | ntrevistas, llamadas telefonicas, correos electronicos, encuestas, fotografias, videos, audios, registros biometricos, fo<br>poumentos impresos y demás proporcionados por el usuario. Usted puede decidir proporcionarnos o no los datos qu                                                                                                    | ntrevistas, llamadas telefonicas, correos electronicos, encuestas, totografias, videos, audios, registros biometricos, to<br>ocumentos impresos y demás proporcionados por el usuario. Usted puede decidir proporcionarnos o no los datos qu<br>reptar Politicas de Uso Descargar Contrato NATURIX                                                                                 | A Panel Inicial     Red de Afiliados            |

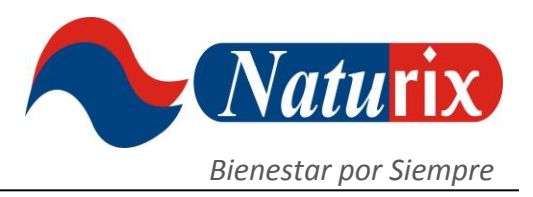

Al comenzar a realizar una inscripción usted debe llenar todos los campos requeridos y tener en cuenta que los datos: "Documento de identificación" y "Correo electrónico" no se pueden duplicar dentro del sistema. Por lo cual, si el número del documento y/o el correo electrónico ya han sido registrados el sistema al final no le permitirá hacer la inscripción y le mostrará un aviso de alerta indicándole que estos datos ya han sido ingresados.

| Información Perso | onal                         |           |           |                     |  |
|-------------------|------------------------------|-----------|-----------|---------------------|--|
| Tipo Documento    | Seleccione Tipo de Documento |           |           | *                   |  |
| No. Documento     | Numero de Documento          |           |           |                     |  |
| Nombres           | Nombres                      | Apellidos | Apellidos |                     |  |
| Genero            | Seleccione Genero            |           |           | v                   |  |
| Nacimiento        | dd/mm/aaaa                   |           |           |                     |  |
|                   |                              |           | Anterior  | Guardar y Continuar |  |

No se pueden registrar menores de 18 años. El sistema de forma automática hace el cálculo de los datos colocados en el campo NACIMIENTO que se ingresen, de haber una inconsistencia con la edad se rechazará la inscripción. Una vez llene todos los datos haga clic en GUARDAR Y CONTINUAR.

| Información Adici | onal                         |
|-------------------|------------------------------|
| Email             | Email                        |
| No. Celular       | Numero de Celular            |
| Dirección         | Dirección                    |
| Barrio            | Barrio                       |
| Pais              | Seleccione                   |
| Departamento      | Seleccione Ciudad V          |
|                   | Anterior Guardar y Continuar |

Colocar un EMAIL (correo electrónico) es obligatorio, dado que es el Usuario con el cual el nuevo afiliado va a ingresar a su Oficina Virtual. Si no tiene correo deberá abrir uno.

En este apartado es necesario colocar los datos completos de ubicación con número de casa o de apartamento, torre, interior, etc. Así mismo, se recomienda colocar el Barrio.

Si el domicilio es de difícil acceso es mejor colocar alguna seña en particular para que la transportadora que lleva los pedidos llegue con mayor seguridad.

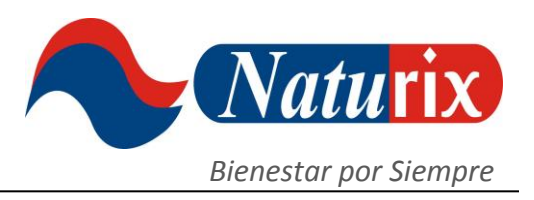

En la siguiente hoja registre los datos de su Co-Aplicante. En Naturix se puede hacer el negocio en familia y aquí el código lo pueden compartir esposos o familiares. En caso de no tener Co-Aplicante solo de clic en OMITIR y continue a la siguiente hoja.

| Información Co-A | plicante                            |   |
|------------------|-------------------------------------|---|
| Tipo Documento   | Seleccione Tipo de Documento        | ۳ |
| No. Documento    | Numero de Documento                 |   |
| Nombres          | Nombres                             |   |
| Apellidos        | Apellidos                           |   |
| Parentesco       | Seleccione Parentesco               | ۳ |
|                  | Anterior Omitir Guardar y Continuar |   |

En la hoja final se le pedirá que registre un LINK DE USUARIO el cual va a ser un Link o enlace en Internet suyo. Este link o enlace se lo puede facilitar a sus prospectos para que ellos mismos diligencien el formato de afiliación y queden registrados bajo su código automáticamente.

Este nombre del Link será el nombre que usted le quiera dar a su negocio propio, por ejemplo: saludyabundancia, vidanatural, liderazgonaturix, etc. Este nombre no debe llevar espacios ni comas, puntos o tildes.

El tipo de afiliado con el cual todos ingresan a Naturix es como EJECUTIVO. La Clave será la que le permita acceder a la Oficina Virtual, inicialmente se recomienda que esta sea una combinación de números y letras de mínimo 6 caracteres.

| Registrar Afiliado |                                    |
|--------------------|------------------------------------|
| Link de Usuario    | Link de Usuario                    |
| Tipo Afiliado      | Seleccione el Tipo de Afiliado 🔹 🔹 |
| Clave              | Asignar Clave                      |
| Confirmar Clave    | Confirmar Clave                    |
| Padre Posicional   |                                    |
|                    | Anterior Guardar y Enviar          |

El Padre Posicional es el Patrocinador, pero también usted puede hacer la Colocación del nuevo afiliado bajo el código de una persona en su Equipo a quien desee ayudar. El Bono de Inscripción lo recibe usted, pero los residuales los recibirá el Patrocinador que usted le coloque. Su residual será un porcentaje inferior del que recibiría si afiliara a la persona directamente bajo su código.

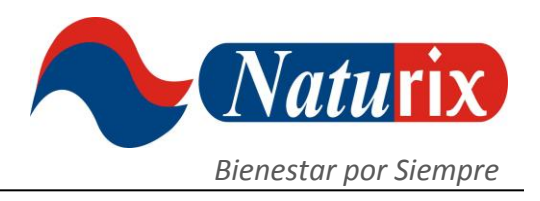

Para finalizar la afiliación debe dar clic en GUARDAR Y ENVIAR para que la afiliación sea exitosa. En caso de mostrar algún error deberá comenzar el proceso nuevamente y revisar si hubo algún dato incorrecto.

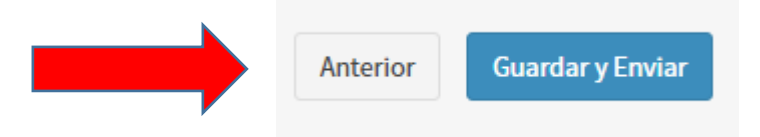

#### 3. PEDIDOS Y COMPRAS

En este menú tiene la información de sus Compras Personales y de las Compras de su Red para llevar un control de quienes en su Equipo han pasado pedido o están pendientes de hacerlo.

| Buscar              | ۹ |         |                |                         |                             |                     |                     |
|---------------------|---|---------|----------------|-------------------------|-----------------------------|---------------------|---------------------|
| MENÚ DE NAVEGACIÓN  |   | <b></b> | Compras Persor | nales Pendientes Compra | s Personales Aprobadas Comp | as Aprobadas en Red |                     |
| ♠ Panel Inicial     |   |         |                |                         |                             |                     |                     |
| L Red de Afiliados  |   |         | Ultimas Transa | cciones Personales      |                             |                     |                     |
| L Clientes          |   | #       | Orden No.      | Afiliado                | Valor Comprado              | Fecha Compra        | Fecha Pedido        |
| T Pedidos y Compras |   | 1       | 7              | Luis Perez              | \$ 29,000                   | 2016-11-02 13:18:58 | 2016-11-02 13:17:03 |
| • • • • • •         |   | 2       | 5              | Luis Perez              | \$ 148,000                  | 2016-11-02 13:18:28 | 2016-11-01 20:02:10 |
| Bonos y Comisiones  |   |         |                |                         |                             |                     |                     |

#### 4. BONOS Y COMISIONES

En este menú le aparecen las comisiones que ha ganado y que están pendientes de pago, así como las millas recibidas tanto por las inscripciones en el Bono de Comisión Directa como por los residuales del Bono Regalías. Puede ver el detalle de cada una.

| L Red de Afiliados   | Total | Bonos y Comisiones |                |                        |                        |                  |
|----------------------|-------|--------------------|----------------|------------------------|------------------------|------------------|
| L Clientes           |       | Mostrar            | 10 v entradas  |                        |                        | Buscar:          |
| T Pedidos y Compras  | #     | 🎼 Total Comision   | 🔰 Total Millas | Periodo                | <b>↓† Concepto</b>     | <b>↓† Estado</b> |
| S Bonos y Comisiones | 1     | \$420,000          | 20             | 2016-11                | Bonos Comision Directa | Sin Pagar        |
| 🗮 Liquidaciones      | 2     | \$130.000          | 10             | 2016-11                | A Bono Regalias        | Sin Pagar        |
| 🍽 Redención Millas   |       | Mostrando 1 a 2    | de 2 entradas  |                        |                        | Anterior 1       |
| 🔁 Salida del Sistema |       |                    | Т              | otal En Bonos: \$550.0 | 00 COP                 |                  |

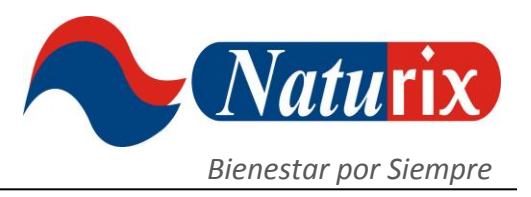

#### 5. LIQUIDACIONES

En esta opción tiene toda la información de las comisiones recibidas en el pasado y que Naturix liquida por quincenas. Para ver cada liquidación debe hacer clic en el recuadro de SELECCIONE PERIODO se desplegarán las quincenas pasadas para que escoja la que desea revisar.

| \$Liquidaciones NAT    | URIX                          |                 |          |                    |                               |            |
|------------------------|-------------------------------|-----------------|----------|--------------------|-------------------------------|------------|
| Liquidaciones          | por Periodo                   |                 | i        | Seleccione Periodo | Seleccione Periodo            | Consultar  |
|                        | Mostrar 10 v entradas         |                 |          |                    | Seleccione Periodo<br>Buscar: |            |
| Codigo Afiliado        | 🖺 No. Documento               | Nombre Afiliado | Sector   | 👫 🛛 Total Liquida  | ción 🕼 Perio                  | odo 🕼      |
| No hay datos en la tab | la                            |                 |          |                    |                               |            |
| I                      | Mostrando 0 a 0 de 0 entradas |                 |          |                    | Anteri                        | or Proximo |
|                        |                               | Total Liqui     | dado: \$ |                    |                               |            |

#### 6. REDENCIÓN MILLAS

En esta opción del menú usted tiene la oportunidad de redimir sus millas para el Viaje de Convención que Naturix tenga vigente y del cual usted ya tenga las millas completas.

Hay que tener en cuenta que las millas una vez redimidas no se le pueden devolver y no son canjeables ni en dinero ni en producto.

#### 7. CAMBIO DE DATOS PERSONALES

En la esquina superior derecha de clic donde aparece su

nombre, al completar esta acción le mostrará la opción de PERFIL a la cual debe dar clic también para que le muestre sus datos personales y pueda modificarlos. Por ejemplo, su dirección, celular o clave.

Aquí, incluso puede subir una foto suya de perfil, esta no debe pesar más de 50kb.

Al final, no olvide hacer clic en ACTUALIZAR PERFIL para que los cambios queden guardados.

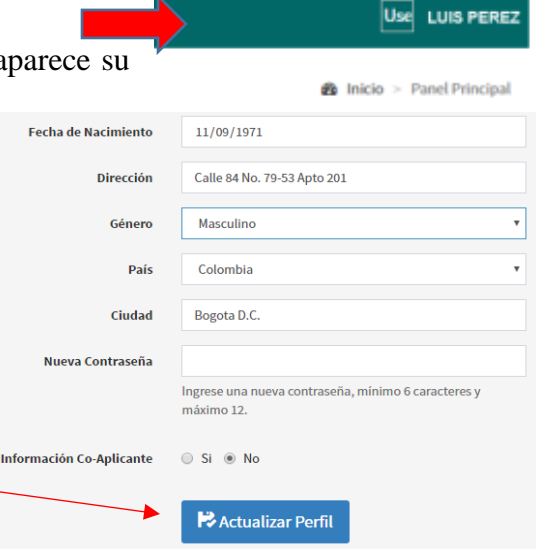

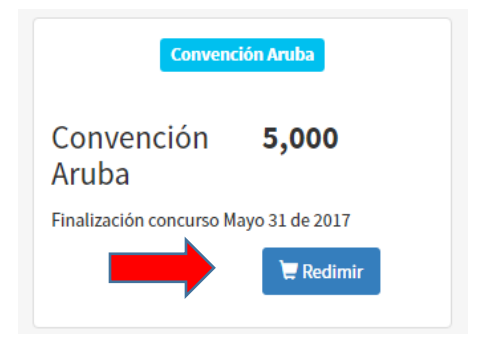

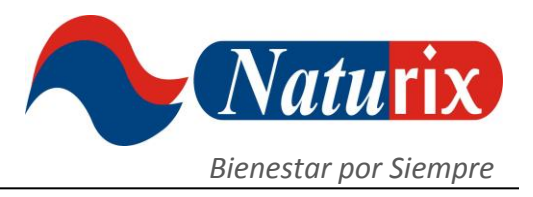

#### 8. LINK DE USUARIO

Para que comience a funcionar el nombre que le asignó a su negocio propio es necesario que active su Link de Usuario dando clic en ACCEDER!

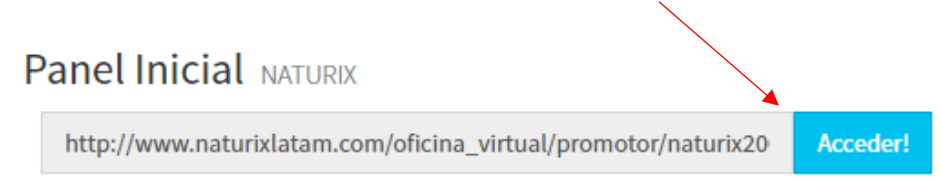

#### 9. SALIDA DEL SISTEMA

Para salir de la Oficina Virtual debe buscar y dar clic en la opción SALIDA DEL SISTEMA al final del Menú Principal.

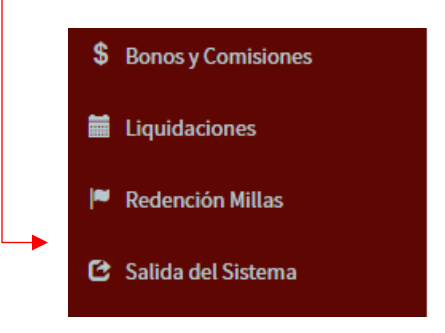

#### **10. INGRESO AL CARRITO DE COMPRAS**

Una vez haga la inscripción de un nuevo afiliado le puede programar la compra del paquete de afiliación ingresando de nuevo a la página principal de la página web de Naturix (<u>www.naturixlatam.com</u>) y haciendo clic en la opción COMPRAS.

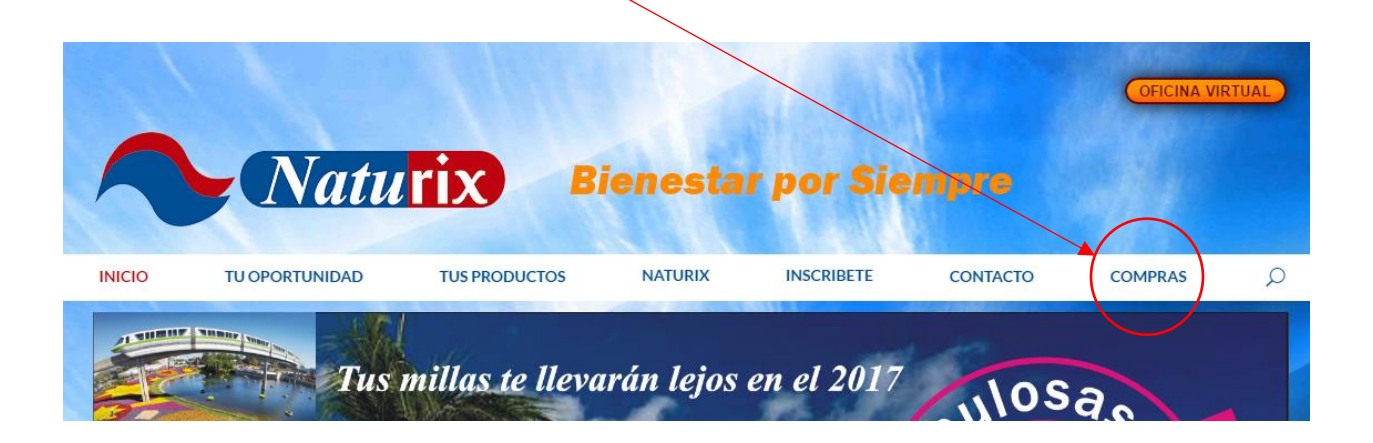

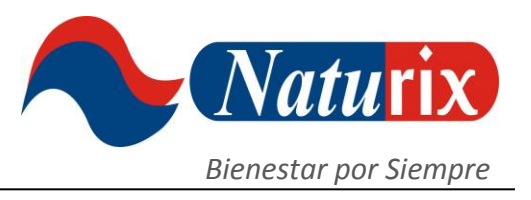

En la esquina superior derecha de la pantalla de clic al botón de INICIAR SESIÓN

|   | Contacte con nosotros | Iniciar sesión |
|---|-----------------------|----------------|
|   |                       |                |
| Q | 📜 Carrito vacío       | -              |

Luego, ingrese su dirección de correo electrónico y la contraseña, es decir, los mismos datos de USUARIO y CONTRASEÑA que colocó cuando hizo el registro de la inscripción en Naturix.

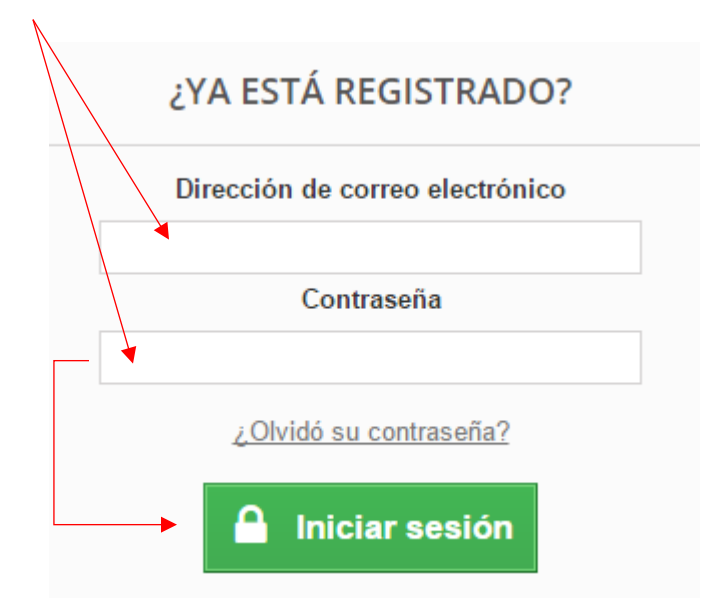

Cuando ingresa por primera vez debe escoger su Paquete Inscripción para quedar habilitado, hacer el negocio y, ganar bonos y comisiones.

| / | Naturix Buscar |                      | ٩           |            |  |
|---|----------------|----------------------|-------------|------------|--|
|   | INICIO         | PAQUETES INSCRIPCION | SUPLEMENTOS | MATERIALES |  |

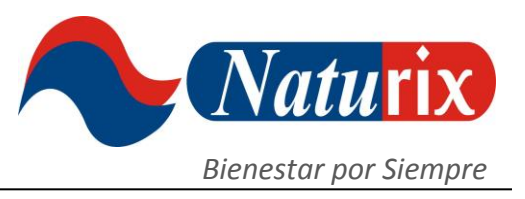

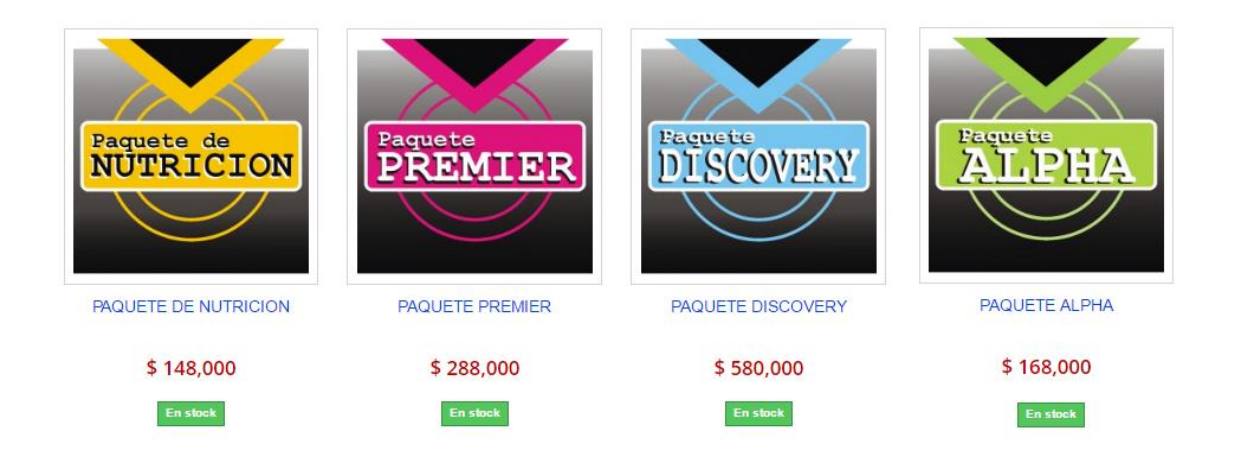

De acuerdo a sus intereses en el negocio puede escoger entre los diferentes Paquetes de Inscripción vigentes, los cuales están conformados de diferentes cantidades de productos. Recuerde que todos los Paquetes tienen un precio al distribuidor con IVA y envío incluidos, pero además tienen un VB o Valor de Bono sobre el cual el sistema calcula los Bonos de Inscripción o Bono de Inicio Rápido que ofrece el Plan de Negocio.

Cada Paquete le va a mostrar la información sobre su contenido: tipo y cantidad de producto, materiales de publicidad y millas que otorga para los viajes.

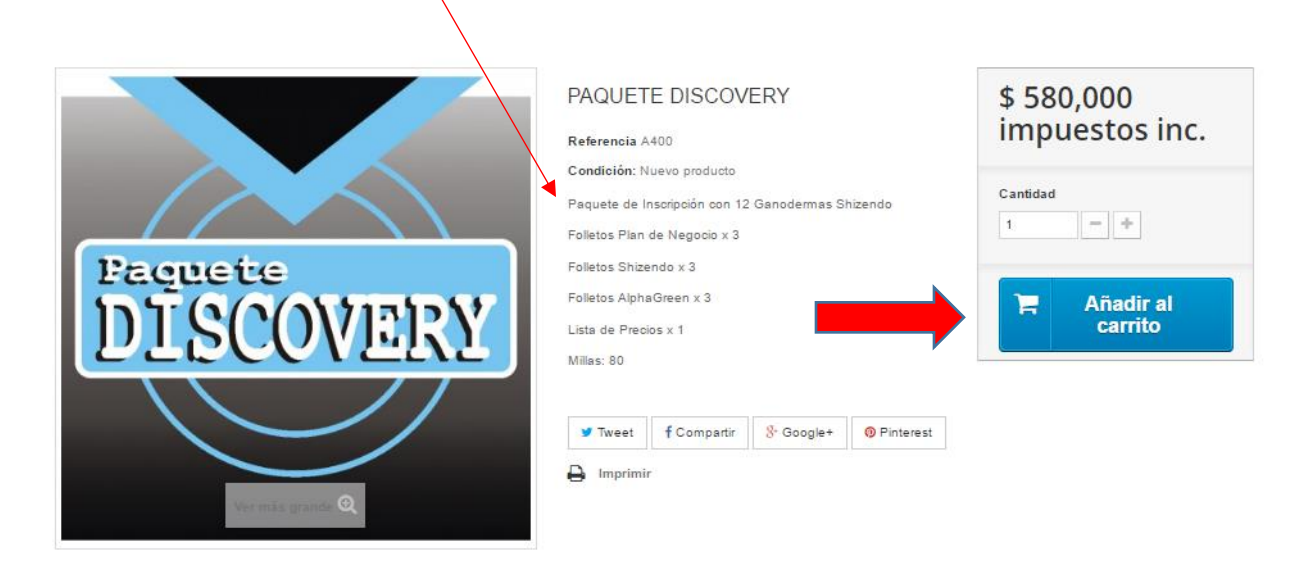

Una vez haya leído la información del Paquete seleccionado debe dar clic en el botón de AÑADIR AL CARRITO.

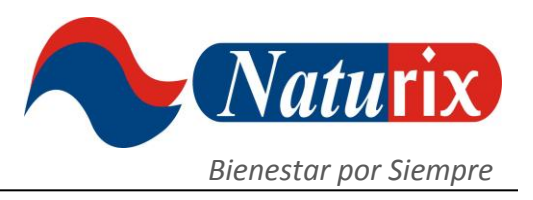

Posteriormente, el sistema le va a confirmar el valor del Paquete y le dará la opción de IR A LA CAJA para pagar o SEGUIR COMPRANDO para adquirir más productos.

| 🗸 Producto añad  | ido correctamente a su                              | Hay 1 artículo en su carrito.                                                    |  |
|------------------|-----------------------------------------------------|----------------------------------------------------------------------------------|--|
| Carrito de la co | PAQUETE DISCOVERY<br>Cantidad 1<br>Total \$ 580,000 | Total productos: \$ 580,000<br>Total envío: ¡Envío grstuito!<br>Total \$ 580,000 |  |
|                  |                                                     | Seguir comprando Ir a la caja >                                                  |  |

Al escoger IR A LA CAJA se abrirá una pantalla con toda la información de su pedido y sus datos para el envío. Allí es necesario que confirme de nuevo el valor de la compra y sus datos de dirección de domicilio y su número de celular para que la transportadora pueda entregar de forma efectiva.

Recuerde que el envío debe ser a la misma dirección registrada en el momento de hacer la Inscripción. Naturix no envía pedidos a una dirección diferente a la registrada. Si se cambia de residencia debe primero actualizar sus datos en el perfil antes de hacer un nuevo pedido.

## SU DIRECCIÓN DE ENTREGA

Luis Perez Calle 32A No. 67-48 Apto 304 000574 Medellín, Antioquia Colombia 3125903482 Actualizar >

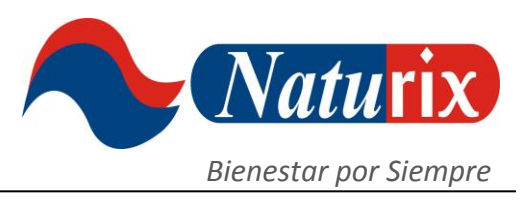

En la parte inferior del formulario haga clic en el recuadro que dice "Acepto las condiciones del servicio sin reservas" para que pueda luego elegir su forma de pago.

Recomendamos leer las Condiciones del Servicio que son las Políticas y Procedimientos de Naturix para la actividad como Distribuidor y Emprendedor Independiente.

| Seleccione una opción de envío para ésta dirección: |                                                                                    |
|-----------------------------------------------------|------------------------------------------------------------------------------------|
| ٠                                                   | Envia-colvanes<br>Tiempo de entrega: 24 a 48 horas                                 |
| Dejar un mens                                       | aje                                                                                |
| Si desea dejam                                      | os un comentano acerca de su pedido, por tavor escribaio a continuacion.           |
| <u> </u>                                            |                                                                                    |
| Acepto Is                                           | s condiciones del servicio sin reservas. <u>(Lea las condiciones del servicio)</u> |
| $\bigcirc$                                          |                                                                                    |
|                                                     |                                                                                    |
| <b>3</b> ELIJA SU                                   | J MODO DE PAGO                                                                     |

Le proporcionamos varias alternativas para realizar su pago:

- Pago mediante consignación bancaria a la cuenta corriente de Naturix.
- Pago con tarjetas de crédito o débito de las franquicias Visa, MasterCard o American Express.
- Pago en puntos Vía Baloto, cajas de los almacenes Éxito, Carulla o Surtimax.
- Pago en cajeros ATH de todo el país (Grupo Aval).

### **3** ELIJA SU MODO DE PAGO

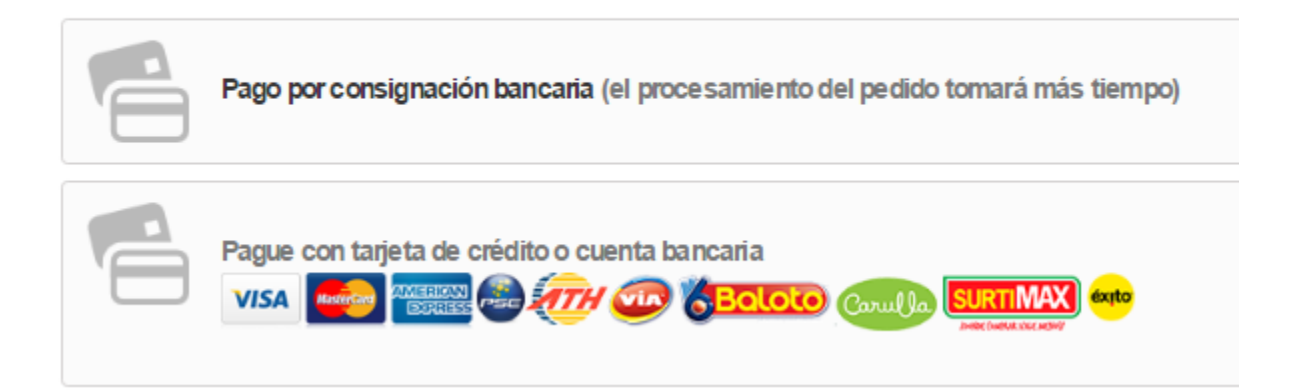

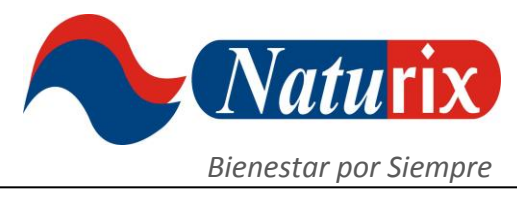

#### PAGOS CON TARJETAS DE CRÉDITO o DÉBITO:

Por regla, la compra con Tarjetas de Crédito o Débito están sujetas a verificación de datos y autorización de la entidad bancaria que expidió la tarjeta. Naturix no recibe pagos por este medio si el titular de la tarjeta no es el mismo que está realizando la compra y que el tarjetahabiente autorice la compra con cargo a su tarjeta. Si la

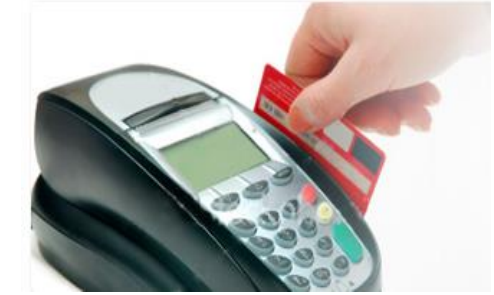

compra es presencial es necesario presentar documento de identidad para validar la transacción.

Si el pago es por PSE con tarjeta débito recuerde que en la mayoría de los bancos es requisito tener registrado el pago virtual en la cuenta antes de hacer la transacción.

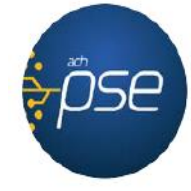

# PAGOS EN VÍA BALOTO, ALMACENES ÉXITO, CARULLA o SURTIMAX:

Para agilizar el pago estos puntos son muy recomendables. Cuando usted escoge este medio de pago el sistema le va a generar un recibo para que haga el pago en uno de estos puntos. También puede anotar el NÚMERO DEL CONVENIO y la REFERENCIA DE PAGO que son datos que le solicitará la persona del punto o caja.

#### RECAUDO EXPRESS TOTAL UN PRODUCTO DE TU COMPRA SAS

CONSECUTIVO COMERCIO 1073000120 NOMBRE PAGADOR Delvin Barrios Molinares DESCRIPCION DE PAGO Pedido #003104 sobre Naturidatam

COMERCIO NATURIX S.A.S. NIT 900964555-7 TELEFONO 5338548 CORREO ELECTRONICO

CUAL DUDA O INQUIETUD SOBRE SU PAGO POR FAVOR CONTACTE AL COMERCIO PARA RESOLVER SUS DUDAS

| VALOR A PAGAR                      |
|------------------------------------|
| \$   148000                        |
| FECHA VALIDA DE PAGO<br>01/11/2016 |
| CONVENIO (BANCO DE OCCIDENTE)      |
| 9595950963                         |
| REFERENCIA DE PAGO                 |
| 1073000120                         |

Paguese en via baloto

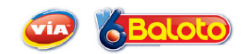

Es importante que la persona del punto digite los 10 números del CONVENIO, ya que la única identificación del convenio es numérica, NO por el nombre de la empresa. Igual debe hacerse con la REFERENCIA DE PAGO, un número de 10 dígitos que debe ingresarse completo para completar la transacción. La persona del punto le debe confirmar el valor que está pagando, este debe coincidir con el valor de su pedido.

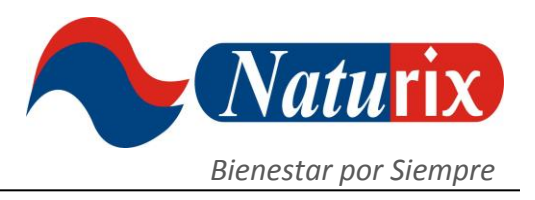

#### PAGO POR CONSIGNACIÓN BANCARIA:

El pago en efectivo debe hacerse por el valor exacto del pedido en la cuenta corriente del Banco de Bogotá #006224166 a nombre de Naturix SAS. No se aceptan pagos en cheque. Una vez realizada la consignación es necesario que nos envíe la copia de la misma al correo electrónico: info@naturix.co anotando el nombre y cédula de quien está pagando el pedido.

#### **11. ENVÍO DE PEDIDOS**

Los pedidos serán procesados una vez se confirme el respectivo pago, este se programará con la transportadora para que llegue a su destino entre 24 a 48 horas.

Naturix no se hace responsable por demoras en la llegada de los pedidos a causa del mal tiempo y el mal estado de las vías o por causa de disturbios del orden público que afecten la operación de la transportadora.

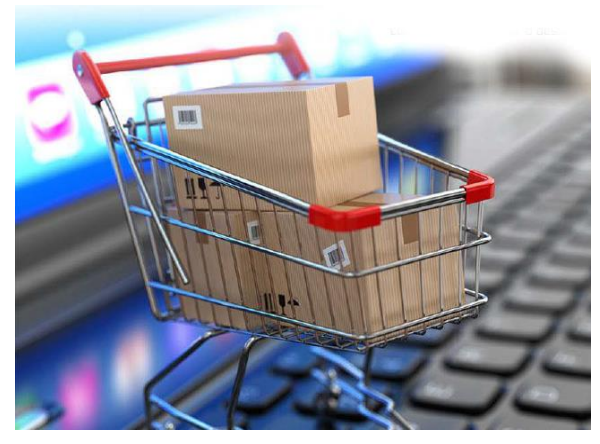

En caso que un pedido sea devuelto por causa de un error en la dirección dada por el afiliado, el reenvío del pedido será cobrado.

#### **12. SEGURIDAD EN LOS PAGOS VIRTUALES**

El sistema que usa Naturix para efectuar los pagos virtuales de los pedidos se hace mediante un convenio con Tu Compra, quienes poseen una plataforma robusta que cumple con todas las normas antifraude nacionales más un validador de reglas internacionales que mediante score de procesos está en permanente actualización para brindar la máxima seguridad a los usuarios en sus transacciones y compras.

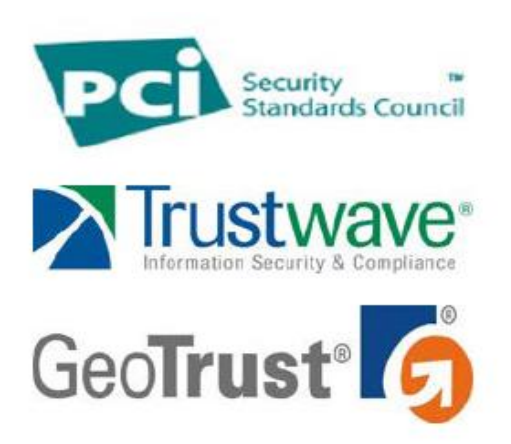